## Първоначални настройки в https://portal.office.com

Етап 1 – влизане с потребител <cycu\_име>@office365faculty.uni-sofia.bg и парола, въведена при регистрацията в страницата https://365.uni-sofia.bg

I

| 5faculty.uni-sofia              | a.bg                                                                 |                                                                      |
|---------------------------------|----------------------------------------------------------------------|----------------------------------------------------------------------|
| e!                              |                                                                      |                                                                      |
| unt?                            |                                                                      |                                                                      |
|                                 |                                                                      |                                                                      |
| Back                            | Nevt                                                                 |                                                                      |
|                                 |                                                                      |                                                                      |
| e365faculty.uni-s<br><b>ord</b> | ofia.bg                                                              |                                                                      |
|                                 | 5faculty.uni-sofia<br>e!<br>unt?<br>Back<br>e365faculty.uni-s<br>ord | 5faculty.uni-sofia.bg e! unt? Back Next e365faculty.uni-sofia.bg ord |

## Етап 2 – настройка на резервни варианти за възстановяване на загубена парола

| don't lose access to your account!                                                                                                    |                                         |
|----------------------------------------------------------------------------------------------------|-----------------------------------------|
| To make sure that you can reset your password, we need to collect some info so that we can verify who you are. We won't use this t<br>your account more secure. You'll need to set up at least 1 of the options below. | to spam you – we'll just use it to make |
| Authentication Phone is not configured. Set it up now                                                                                                    |                                         |
| Authentication Email Address is not configured. Set it up now                                                                                                    |                                         |
| Security Questions have not been configured. Set them up now                                                                                                    |                                         |
| Finish Cancel                                                                                                    |                                         |
|                                                                                                    |                                         |
|                                                                                                    |                                         |
|                                                                                                    |                                         |
|                                                                                                    |                                         |

В рамките на 15 минути трябва да извършите настройките(минимумът е една от трите опции):

- телефонен номер чрез SMS ще получите код, който да въведете, за да докажете, че номерът е Ваш;
- електронен пощенски адрес вижте примера по-долу;
- дефиниране на отговори(каквито се напишат сега, трябва да се използват после) на избрани въпроси от предоставен списък.

Задължително въведете email адрес с домейн, който съдържа uni-sofia.bg!!! В противен случай лицензът може да спре да работи коректно след време. Опция 2

## don't lose access to your account!

Please verify your authentication email address below. Don't use your primary work or school email.

| Authentication Email Addr | 255 |  |
|---------------------------|-----|--|
| viktor@phys.uni-sofia.bg  |     |  |
| email me                  |     |  |
| Back                      |     |  |

На посочения електронен пощенски адрес ще получите съобщение с код, който трябва да въведете за доказателство, че адресът е Ваш.

| 295669 | verify | Try again |
|--------|--------|-----------|